Công ty Chứng khoán Ngân hàng Đầu tư và Phát triển Việt Nam

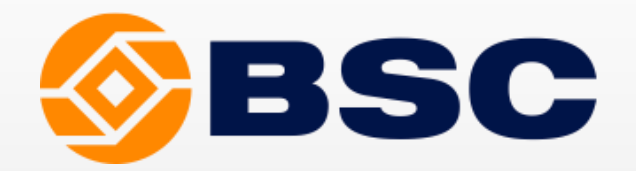

# INTRODUCING IBROKER NEW VERSION & SKYPE CHATBOT

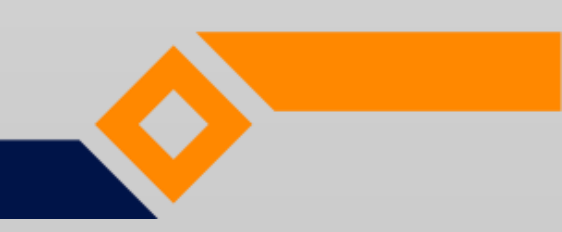

# TABLE OF CONTENTS

About BSC iBroker

How to access iBroker

Kim – Technical Analysis Assistant

Mộc - Fundamental Analysis Assistant

- Thủy Reporting Analysis Assistant
- Hoa Derivatives Analysis Assistant

Thổ - Covered Warrant Analysis Assistant

Skype Chatbot – Reporting Analysis

Skype Chatbot - Trading Signals

iBroker Mobile and iBroker Kim Trading Performance (Expected)

Appendix 1 – Explanation of iBroker Kim recommendations

Appendix 2 – List of financial indicators for iBroker Mộc

Appendix 3 – Explanation of iBroker Hoa Elements

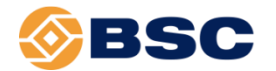

## **ABOUT BSC IBROKER**

BSC iBroker is a comprehensive system for investment advisory that includes the following functions:

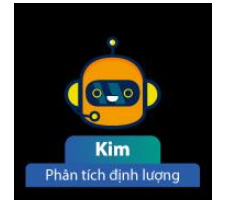

**Technical Analysis Assistant (Kim):** provides investors with technical signals and recommendations for the day.

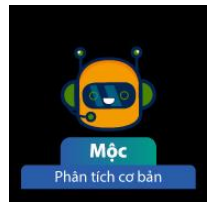

**Fundamental Analysis Assistant (Mộc):** provides an overview of the operation of the corporation through charts and financial indicators.

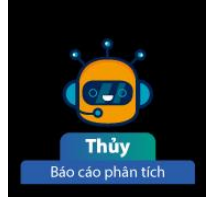

**Reporting Analysis Assistant (Thuy):** provides analysis reports and recommendations according to fundamental analysis from analysts of the Research Department of BSC.

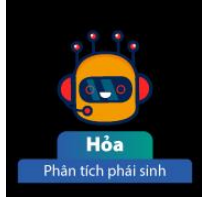

**Derivatives Analysis Assistant (Hoa):** provides technical recommendations during the trading session for 2 futures tickers: VN30F1M and VN30F2M.

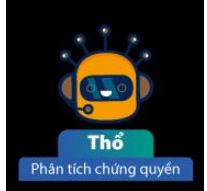

**Covered Warrant Analysis Assistant (Thổ):** provides basic information about covered warrants and Black-Scholes valuations.

## **HOW TO ACCESS IBROKER**

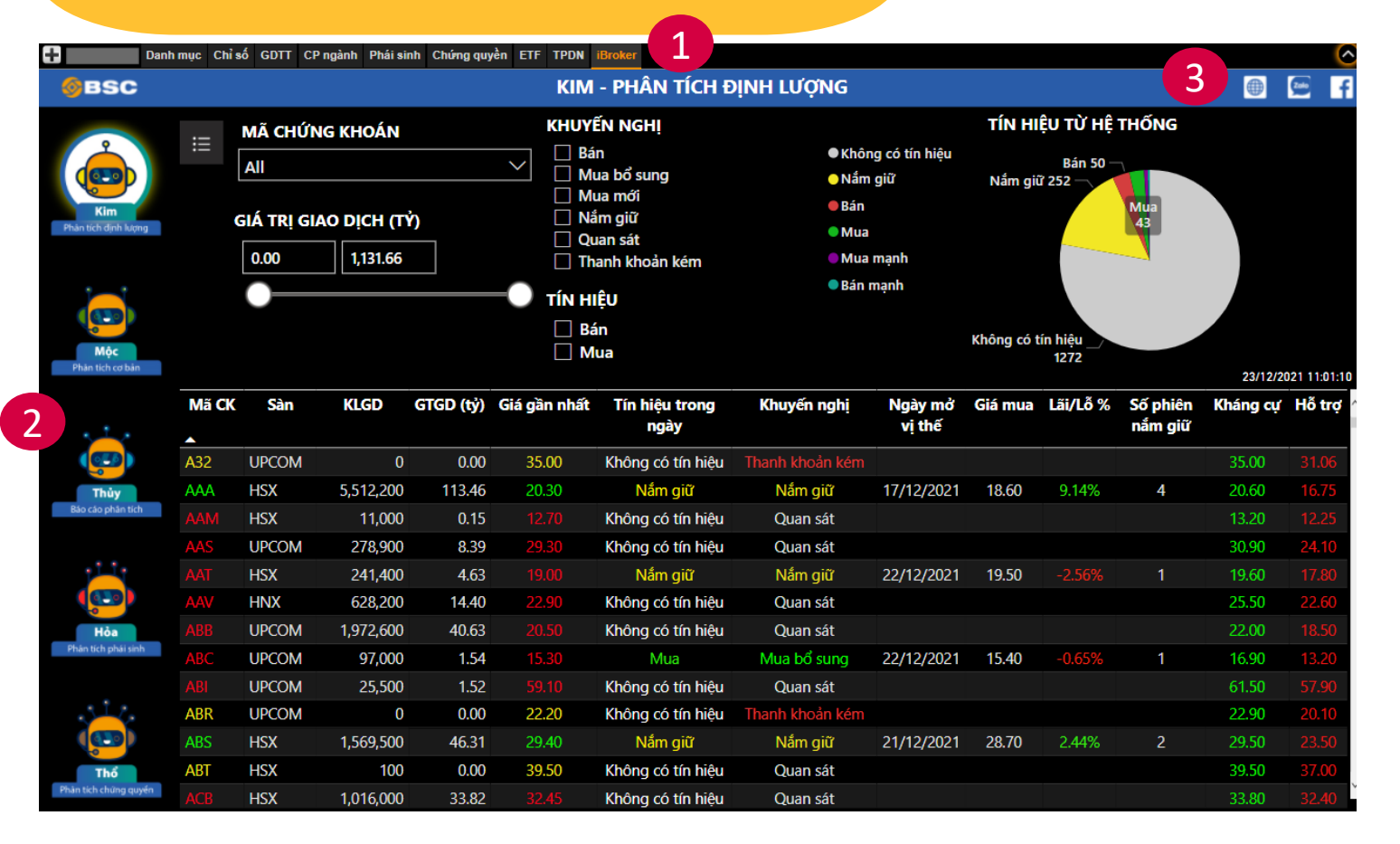

1

2

3

Customers follow the link: http://priceboard.bsc.com.vn/, Select the iBroker label to start using the tool.

Customers select the icons to access the corresponding analysis page. The icons will light up at each corresponding page.

On the right side of the screen, there are icons leading to BSC's official website, Facebook and Zalo.

## KIM – TECHNICAL ANALYSIS ASSISTANT

| 🕂 Danh mục                  | : Chỉ số | GDTT CP n  | gành Phái | isinh Chứng | g quyền ETF | TPDN iBroke                       | r               |                   |            |                 |                     |           |             | 0 |
|-----------------------------|----------|------------|-----------|-------------|-------------|-----------------------------------|-----------------|-------------------|------------|-----------------|---------------------|-----------|-------------|---|
| ØBSC                        |          |            |           |             |             | KIM - PH                          | IÂN TÍCH ĐỊN    | IH LƯỢNG          |            |                 |                     |           |             | f |
| 2                           | :=       | MÃ CHỨN    | IG KHO    | ÁN          | KHU         | YẾN NGHỊ                          | 1               | ●Quan sát         | KHUYÊ      | N NGHỊ TÌ<br>Bá | Ì HỆ THỐNG<br>in 31 |           |             |   |
|                             |          | All        |           | $\sim$      |             | lán<br>Ang bắ ang b               |                 | 🔵 Thanh khoản kém | N.Ś        | -12 476         | Mua mới             |           |             |   |
| Kim<br>Phàn tích dịnh lượng |          | GIÁ TRỊ GI | AO DịCH   | H (TÝ)      |             | lua bo sung<br>lua mới<br>lắm giữ |                 | ⊖ Nắm giữ<br>●Bán | Nam        | giu 476         | 2                   | - Quan sá | t 639       |   |
|                             |          | 0.00       | 88.3      | 32          |             | )uan sát<br>Ibanh luba ản         | 1-4             | 🔵 Mua bổ sung     | <b>7</b> 6 | h h             |                     |           |             |   |
|                             |          |            |           |             |             | nann knoan                        | Kem             | Mua mới           | i nann k   | 481             |                     | 10/01/20  | 122 9:30:02 |   |
| Mộc                         | Mã Ck    | ( Sàn      | Giá       | +/- %       | KLGD        | GTGD (tỷ)                         | Khuyến nghị     | Ngày mở vị thế    | Giá mua KN | Lãi/Lỗ %        | Số phiên nắm<br>giữ | Kháng cự  | Hỗ trợ      | ^ |
| Phan tich co ban            | A32      | UPCOM      | 31.90     | 0.0%        | 300         | 0.00                              | Thanh khoản kém |                   |            |                 |                     |           | 28.50       |   |
|                             | AAA      | HSX        | 22.40     | 0.0%        | 0           | 1.58                              | Nắm giữ         | 17/12/2021        | 18.60      | 20.43%          | 14                  | 22.40     | 20.00       |   |
| · · · · ·                   | AAM      | HSX        | 12.55     | 0.0%        | 0           | 0.01                              | Quan sát        |                   |            |                 |                     |           | 11.70       |   |
|                             | AAS      | UPCOM      | 30.80     | 1.0%        | 31,000      | 0.61                              | Quan sát        |                   |            |                 |                     | 31.80     | 28.20       |   |
| Thủy                        | AAT      | HSX        | 17.85     | 0.0%        | 0           | 0.23                              | Nắm giữ         | 22/12/2021        | 19.50      |                 | 11                  |           | 16.80       |   |
| Báo cáo phân tích           | AAV      | HNX        | 24.50     | 0.0%        | 7,100       | 1.07                              | Nắm giữ         | 04/01/2022        | 24.90      | -1.61%          | 3                   |           | 22.20       |   |
|                             | ABB      | UPCOM      | 21.80     | 0.5%        | 21,200      | 4.43                              | Nắm giữ         | 27/12/2021        | 22.40      |                 | 8                   |           | 20.50       |   |
|                             | ABC      | UPCOM      |           | -3.0%       | 0           | 0.01                              | Nắm giữ         | 22/12/2021        | 15.40      | -14.94%         | 11                  |           | 13.00       |   |
|                             | ABI      | UPCOM      | 59.00     | 0.3%        | 100         | 0.05                              | Nắm giữ         | 31/12/2021        | 62.00      |                 | 4                   |           | 53.00       |   |
| •                           | ABR      | UPCOM      | 29.50     | 0.0%        | 0           | 0.07                              | Thanh khoản kém |                   |            |                 |                     | 29.50     | 22.20       |   |
| Hỏa                         | ABS      | HSX        | 28.30     | 0.0%        | 0           | 1.65                              | Nắm giữ         | 21/12/2021        | 28.70      |                 | 12                  |           | 27.10       |   |
| Phan tich phai sinh         | ABT      | HSX        | 37.10     | 0.0%        | 0           | 0.00                              | Quan sát        |                   |            |                 |                     |           | 35.35       |   |
|                             | ACB      | HSX        | 33.75     | 0.0%        | 0           | 4.58                              | Nắm giữ         | 31/12/2021        | 34.50      |                 | 4                   |           | 32.20       |   |
| - <u></u>                   | ACC      | HSX        | 19.55     | 0.0%        | 0           | 2.73                              | Nắm giữ         | 28/12/2021        | 13.10      | 49.26%          | 7                   | 19.55     | 11.90       |   |
|                             | ACE      | UPCOM      | 36.90     | 0.3%        | 0           | 0.02                              | Quan sát        |                   |            |                 |                     |           | 33.70       |   |
|                             | ACG      | UPCOM      | 107.40    | -0.4%       | 0           | 1.57                              | Quan sát        |                   |            |                 |                     | 109.70    | 105.50      |   |
| Phân tích chứng quyển       | ACL      | HSX        | 18.65     | 0.0%        | 0           | 0.03                              | Quan sát        |                   |            |                 |                     |           | 16.85       | Ý |

Customers use the on-screen filter to perform a search according to the following criteria:

- Stock code: hold Ctrl to select multiple stock symbols or as default, select all stock symbols
- Recommendation: hold Ctrl to select multiple criteria
  - Trading volume: drag and drop the slider or enter data into 2 corresponding cells to filter data

1

| Danh n                              | nục Chỉ số GDTT CP ngành Phái sinh Ch                                                                      | ứng quyề     | n ETF                                        | TPDN iBroke                                                                                | r                    |                                                                                                    |                           |                                               |                                     |                 |                     |   |
|-------------------------------------|----------------------------------------------------------------------------------------------------|--------------|----------------------------------------------|--------------------------------------------------------------------------------------------|----------------------|----------------------------------------------------------------------------------------------------|---------------------------|-----------------------------------------------|-------------------------------------|-----------------|---------------------|---|
| <b>ØBSC</b>                         |                                                                                                    |              |                                              | KIM - PH                                                                                   | IÂN TÍCH ĐỊN         | IH LƯỢNG                                                                                                    |                           |                                               |                                     |                 |                     | 1 |
| Kim<br>Phan tich dinh lugng         | SÀN: All<br>☐ HNX<br>☐ HSX<br>☐ UPCOM<br>NGÀNH: All<br>Ø Search<br>V ☐ Bán lê<br>V ☐ Báo hiểm              | <del>ر</del> | KHUY<br>   B<br>   M<br>   M<br>   M<br>   T | ۲ <mark>ÉN NGH!</mark><br>án<br>Iua bổ sung<br>Iua mới<br>ầm giữ<br>Iuan sát<br>hanh khoản | kém                  | <ul> <li>Quan sát</li> <li>Thanh khoản kém</li> <li>Nắm giữ</li> <li>Bán</li> <li>Mua bổ sung</li> <li>Mua mới</li> </ul> | KHUYẾ<br>Nắm g<br>Thanh k | N NGHỊ Từ<br>Bả<br>giữ 476<br>hoản kém<br>481 | ừ Hệ THỐNG<br>in 31<br>Mua mới<br>2 | Quan sá         | t 639<br>22 9:30:02 |   |
| Mộc<br>Phin tích cơ hản             | A Bất động sản A Dầu tư bất động sản và dịch vụ Dầu tư bất động sản và dịch vụ Dầu tư bất đông sản và dịch | vu           | SD                                           | GTGD (tỷ)                                                                                  | Khuyến nghị          | Ngày mở vị thế                                                                                                    | Giá mua KN                | Lãi/Lỗ %                                      | Số phiên nắm<br>giữ                 | Kháng cự        | Hỗ trợ              | ^ |
| Phan uch co ban                     | ✓ ☐ Các dịch vụ hạ tầng                                                                                    |              | 300                                          | 0.00                                                                                       | Thanh khoản kém      |                                                                                                    |                           |                                               |                                     | 34.00           | 28.50               |   |
|                                     | ✓ □ Các sản phẩm và dịch vụ công nghi                                                                      | ę́p          | 0                                            | 1.58                                                                                       | Nắm giữ              | 17/12/2021                                                                                                    | 18.60                     | 20.43%                                        | 14                                  |                 | 20.00               |   |
| · · · ·                             | ✓ [] Công nghệ ✓ □ Dàu khí                                                                                 |              | 0                                            | 0.01                                                                                       | Quan sát             |                                                                                                    |                           |                                               |                                     |                 | 11.70               |   |
|                                     | $\sim$ $\square$ Dich vu tài chính                                                                         |              | 31,000                                       | 0.61                                                                                       | Quan sát             |                                                                                                    |                           |                                               |                                     |                 | 28.20               |   |
|                                     | ✓ □ Du lịch và giải trí                                                                                    |              | 0                                            | 0.23                                                                                       | Nắm giữ              | 22/12/2021                                                                                                    | 19.50                     |                                               | 11                                  |                 | 16.80               |   |
| Báo cáo phân tích                   | ✓ ☐ Hàng tiêu dùng cá nhân và gia đìn!                                                                     | ۱            | 7,100                                        | 1.07                                                                                       | Nắm giữ              | 04/01/2022                                                                                                    | 24.90                     | -1.61%                                        | 3                                   |                 | 22.20               |   |
|                                     | ✓ L Hóa chất ✓ □ Ngân bàng                                                                                 |              | 21,200                                       | 4.43                                                                                       | Nắm giữ              | 27/12/2021                                                                                                    | 22.40                     |                                               | 8                                   |                 | 20.50               |   |
|                                     | $\sim$ $\square$ Ôtô và linh kiện ôtô                                                                      |              | 0                                            | 0.01                                                                                       | Nắm giữ              | 22/12/2021                                                                                                    | 15.40                     | -14.94%                                       | 11                                  |                 | 13.00               |   |
|                                     | ∨ 🗌 Tài nguyên cơ bản                                                                                      |              | 100                                          | 0.05                                                                                       | Nắm giữ              | 31/12/2021                                                                                                    | 62.00                     |                                               | 4                                   |                 | 53.00               |   |
|                                     | ✓ ☐ Thực phẩm và đồ uống                                                                                   |              | 0                                            | 0.07                                                                                       | Thanh khoản kém      |                                                                                                    |                           |                                               |                                     |                 | 22.20               |   |
| Hỏa                                 | ✓ □ Inuyen thong ✓ □ Viễn thông                                                                            |              | 0                                            | 1.65                                                                                       | Nắm giữ              | 21/12/2021                                                                                                    | 28.70                     |                                               | 12                                  |                 | 27.10               |   |
| Phân tích phái sinh                 | ✓ ☐ Xây dựng và vật liệu xây dựng                                                                          |              | 0                                            | 0.00                                                                                       | Quan sát             |                                                                                                    |                           |                                               |                                     |                 | 35.35               |   |
|                                     | ∨∏ V tế                                                                                                    |              | 0                                            | 4.58                                                                                       | Nắm giữ              | 31/12/2021                                                                                                    | 34.50                     |                                               | 4                                   |                 | 32.20               |   |
| ST 2.                               | NGAY MO VỊ THE                                                                                             |              | 0                                            | 2.73                                                                                       | Nắm giữ              | 28/12/2021                                                                                                    | 13.10                     | 49.26%                                        | 7                                   |                 | 11.90               |   |
|                                     |                                                                                                    |              | 0                                            | 0.02                                                                                       | Quan sát             |                                                                                                    |                           |                                               |                                     |                 | 33.70               |   |
| 0                                   | 10/1/2021 1/7/2022                                                                                         |              | 0                                            | 1.57                                                                                       | Quan sát             |                                                                                                    |                           |                                               |                                     |                 | 105.50              |   |
| Thổ                                 |                                                                                                    | _            | 0                                            | 0.03                                                                                       | Quan sát             |                                                                                                    |                           |                                               |                                     |                 | 16.85               | ~ |
| <b>Thổ</b><br>Phản tích chứng quyến | ••••••                                                                                                    | -•           | 0                                            | 0.03                                                                                       | Quan sat<br>Quan sát |                                                                                                    |                           |                                               |                                     | 109.70<br>19.60 | 105.50<br>16.85     |   |

3

Advanced filters support customers to filter according to additional criteria such as: Exchange, Industry, Position Opening Date. The sub-sector filter in iBroker's advanced filter details to the level 4 ICB industry. Customers can click on the down arrow to choose a narrower industry level.

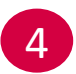

At iBroker's performance chart, investors can select the corresponding section to display information in the table as a way of filtering data. For example, "Sell" (red part) to show all the selling recommendations.

| Danh mu                      | c Chỉ số | GDTT CP ng | gành Phái | isinh Chứn | g quyền ETF | TPDN iBroke                  | er              |                                                      |            |                  |                     |           |             |
|------------------------------|----------|------------|-----------|------------|-------------|------------------------------|-----------------|------------------------------------------------------|------------|------------------|---------------------|-----------|-------------|
| BSC                          |          |            |           |            |             | KIM - Pł                     | IÂN TÍCH ĐỊN    | IH LƯỢNG                                             |            |                  |                     | ¢         | )           |
|                              | ∷        | MÃ CHỨN    | IG KHO    | ÁN         | кни         | (ÊN NGHỊ                     |                 | ●Quan sát                                            | KHUYÊ      | N NGHỊ TÌ<br>Bả  | ừ HỆ THỐNG          |           |             |
| Kim                          |          | All        |           | ~<br>,     | /           | an<br>Iua bổ sung<br>Iua mới |                 | <ul> <li>Thanh khoản kém</li> <li>Nắm giữ</li> </ul> | Nắm        | giữ 476 —        | Mua mới<br>2        | — Quan sá | t 639       |
| Phân tích định lượng         |          | GIA TRỊ GI | AO DICH   | I (TY)     |             | lắm giữ                      |                 | <b>B</b> án                                          |            |                  |                     |           |             |
|                              |          | 0.00       | 88.3      | 2          |             | uan sat<br>hanh khoản        | kém             | <ul> <li>Mua bố sung</li> <li>Mua mới</li> </ul>     | Thanh I    | khoản kém<br>481 |                     | 10/01/2   | 022 9:30:02 |
| Mộc 5                        | Mã Ck    | ( Sàn      | Giá       | +/- %      | KLGD        | GTGD (tỷ)                    | Khuyến nghị     | Ngày mở vị thế                                       | Giá mua KN | Lãi/Lỗ %         | Số phiên nắm<br>giữ | Kháng cự  | Hỗ trợ      |
| Phan tich co ban             | A32      | UPCOM      | 31.90     | 0.0%       | 300         | 0.00                         | Thanh khoản kém |                                                      |            |                  |                     |           | 28.50       |
|                              | AAA      | HSX        | 22.40     | 0.0%       | 0           | 1.58                         | Nắm giữ         | 17/12/2021                                           | 18.60      | 20.43%           | 14                  | 22.40     | 20.00       |
| · · · · ·                    | AAM      | HSX        | 12.55     | 0.0%       | 0           | 0.01                         | Quan sát        |                                                      |            |                  |                     |           | 11.70       |
|                              | AAS      | UPCOM      | 30.80     | 1.0%       | 31,000      | 0.61                         | Quan sát        |                                                      |            |                  |                     | 31.80     | 28.20       |
| Thủy                         | AAT      | HSX        | 17.85     | 0.0%       | 0           | 0.23                         | Nắm giữ         | 22/12/2021                                           | 19.50      |                  | 11                  |           | 16.80       |
| Báo cáo phân tích            | AAV      | HNX        | 24.50     | 0.0%       | 7,100       | 1.07                         | Nắm giữ         | 04/01/2022                                           | 24.90      | -1.61%           | 3                   |           | 22.20       |
|                              | ABB      | UPCOM      | 21.80     | 0.5%       | 21,200      | 4.43                         | Nắm giữ         | 27/12/2021                                           | 22.40      |                  | 8                   |           | 20.50       |
|                              | ABC      | UPCOM      |           | -3.0%      | 0           | 0.01                         | Nắm giữ         | 22/12/2021                                           | 15.40      | -14.94%          | 11                  |           | 13.00       |
|                              | ABI      | UPCOM      | 59.00     | 0.3%       | 100         | 0.05                         | Nắm giữ         | 31/12/2021                                           | 62.00      |                  | 4                   |           | 53.00       |
|                              | ABR      | UPCOM      | 29.50     | 0.0%       | 0           | 0.07                         | Thanh khoản kém |                                                      |            |                  |                     | 29.50     | 22.20       |
| Hỏa                          | ABS      | HSX        | 28.30     | 0.0%       | 0           | 1.65                         | Nắm giữ         | 21/12/2021                                           | 28.70      |                  | 12                  |           | 27.10       |
| Phân tích phái sinh          | ABT      | HSX        | 37.10     | 0.0%       | 0           | 0.00                         | Quan sát        |                                                      |            |                  |                     |           | 35.35       |
|                              | ACB      | HSX        | 33.75     | 0.0%       | 0           | 4.58                         | Nắm giữ         | 31/12/2021                                           | 34.50      |                  | 4                   |           | 32.20       |
| <u>, 1</u> 2.                | ACC      | HSX        | 19.55     | 0.0%       | 0           | 2.73                         | Nắm giữ         | 28/12/2021                                           | 13.10      | 49.26%           | 7                   | 19.55     | 11.90       |
|                              | ACE      | UPCOM      | 36.90     | 0.3%       | 0           | 0.02                         | Quan sát        |                                                      |            |                  |                     |           | 33.70       |
| 0                            | ACG      | UPCOM      | 107.40    | -0.4%      | 0           | 1.57                         | Quan sát        |                                                      |            |                  |                     | 109.70    | 105.50      |
| Thổ<br>Phân tích chứng quyển | ACL      | HSX        | 18.65     | 0.0%       | 0           | 0.03                         | Quan sát        |                                                      |            |                  |                     |           | 16.85       |

At the table showing the results, the investor can find the information:

- The basic information: stock code, exchange, trading quantity, trading volume, closest price, the closest support and resistance of the stock.
- Recommendations according to iBroker Kim's Technical Analysis: Buy, Buy (Additional), Hold, Sell, Observe, Poor Liquidity.
- Information about the position opening date, recommended buy price, P&L, number of days held if the stock code has been recommended by the iBroker Kim before.

## MỘC – FUNDAMENTAL ANALYSIS ASSISTANT

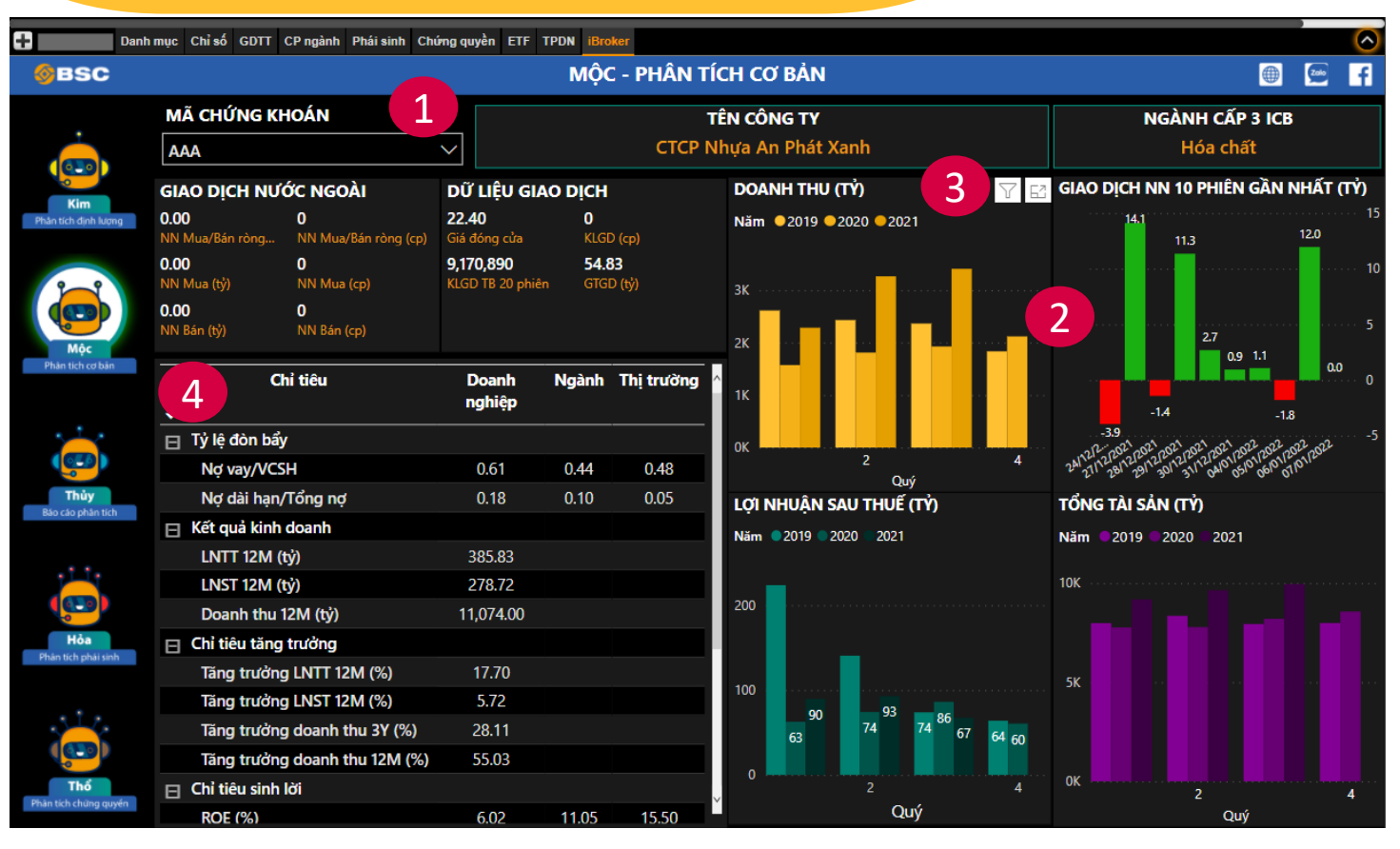

Customers enter the stock code for fundamental information

2

4

The graph provides an overview of the operation of the corporation in the last 3 years.

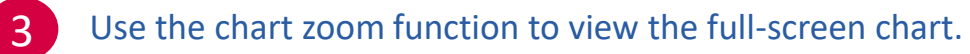

Mộc assistant provides indicators matching the characteristics of the industry. Financial indicators are updated quarterly..

## MỘC – FUNDAMENTAL ANALYSIS ASSISTANT

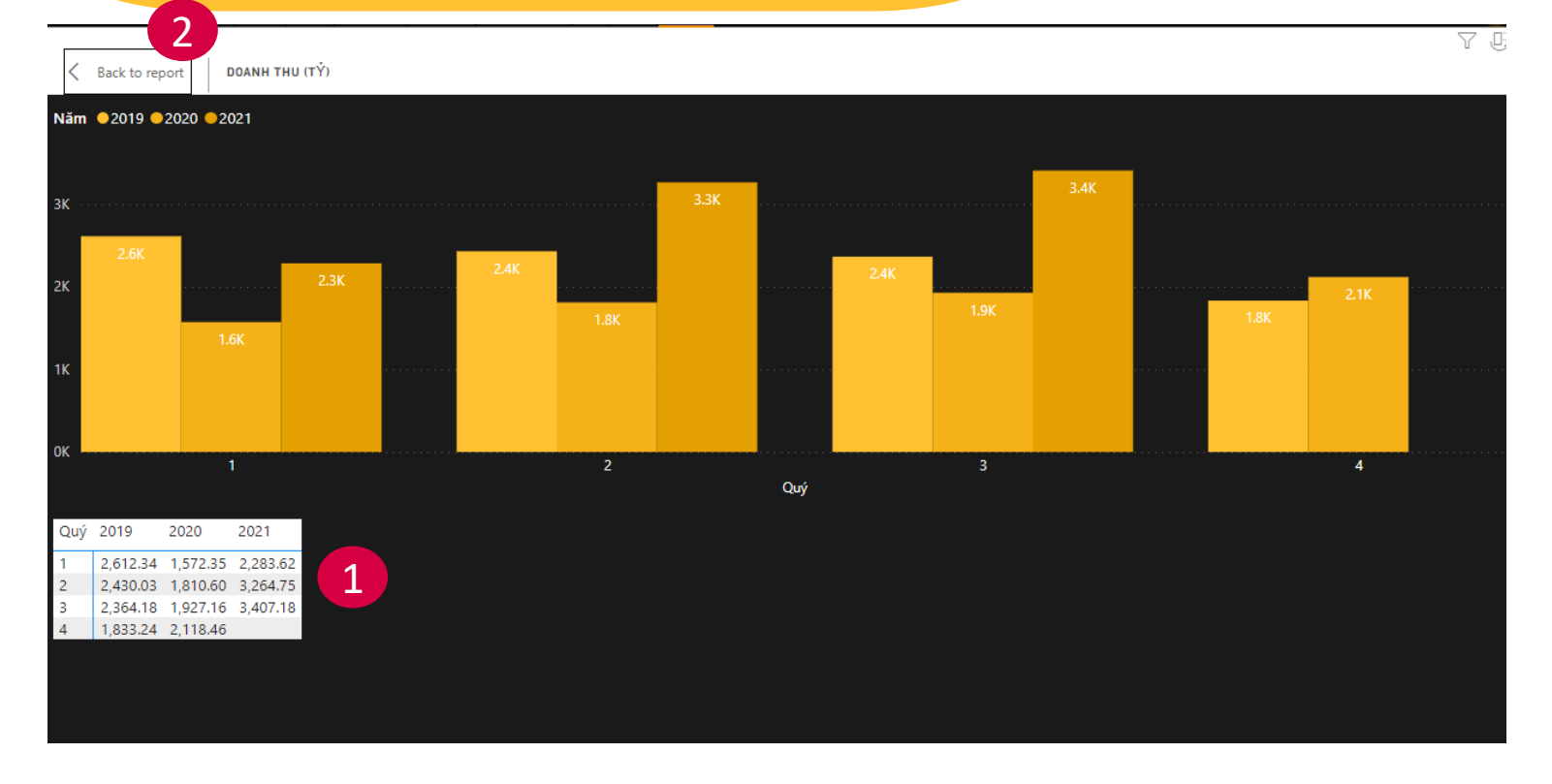

At the zoom-out chart screen, customers click the left mouse in the background and selects "Display table form" to refer to the original data.

2

1

Click the back arrow to return to the main analysis screen

## THỦY – REPORTING ANALYSIS ASSISTANT

| ØBSC                        |            |                          |                      |                 |                                | тн                                             | UÝ - E             | SÁO CÁO                  | PHÂN T              | ті́сн 🛛 🕮 🖷 f                                                                                                    |  |  |  |  |  |
|-----------------------------|------------|--------------------------|----------------------|-----------------|--------------------------------|------------------------------------------------|--------------------|--------------------------|---------------------|----------------------------------------------------------------------------------------------------|--|--|--|--|--|
| 2                           | ∷          | MÃ CH                    | ÚNG KHO              | DÁN             | <u>к</u> н                     | IUYẾN NG<br>BÁN                                | Hİ                 | (                        | 1                   | NỘI DUNG BÁO CÁO                                                                                                    |  |  |  |  |  |
| Kim<br>Phán tích dịnh lượng |            | All                      |                      |                 |                                | ] KHẢ QUAN<br>] MUA<br>] NẰM GIỮ<br>] THEO DÕI |                    |                          | -                   | CTD_Sau cơn mưa trời lại sáng_06/12/2021<br>Analyst: Phan Quốc Bửu<br>LUẬN ĐIỂM ĐẦU TƯ                                                                                                    |  |  |  |  |  |
| 3                           | Mã         | Ngày báo<br>cáo          | Khuyến<br>nghị       | Giá mục<br>tiêu | Giá đóng cửa<br>(ngày báo cáo) | Giá đóng<br>cửa gần nhất                       | Dư địa<br>tăng (%) | % so với<br>ngày báo cáo | Link báo 🗸<br>cáo   | Tái cấu trúc doanh nghiệp bắt đầu cho thấy thành quả vào năm 2022<br>Giá trị hợp đồng ký mới cao, phục hồi từ mức nền thấp và biên lợi nhuận                                                                                                    |  |  |  |  |  |
|                             | стр<br>пс  | 06/12/2021<br>29/11/2021 | MUA<br>MUA           | 97.90<br>27.40  | 76.00<br>22.60                 | 88.80<br>23.70                                 | 10.25%<br>15.61%   | 16.84%<br>4.87%          | <u>Link</u><br>Link | được cai thiện.<br>Định giá hấp dẫn so với ngành.                                                                                                    |  |  |  |  |  |
| Mộc<br>Phân tích cơ bản     | tcd<br>PNJ | 29/11/2021<br>25/11/2021 | MUA                  | 25.79<br>125.32 | 22.28<br>103.45                | 24.90<br>93.80                                 | 3.57%<br>33.60%    | 11.78%<br>-9.33%         | <u>Link</u><br>Link | CẬP NHẬT KẾT QUẢ KINH DOANH<br>KQKD 9T2021: DTT của CTD đạt 6,189 tỷ đồng (-39.9% YoY) – hoàn thành                                                                                                    |  |  |  |  |  |
|                             | MWG<br>SZC | 23/11/2021<br>23/11/2021 | KHẢ QUAN<br>MUA      | 154.40<br>62.70 | 143.00<br>53.40                | 132.60<br>64.80                                | 16.44%<br>-3.24%   | -7.27%<br>21.35%         | <u>Link</u><br>Link | 56% kế hoạch năm 2021 và LNST đạt 87 tỷ đồng (-76% YoY) – hoàn th<br>46% kế hoạch năm 2021 được hỗ trợ chính bởi doanh thu tài chính ởr<br>định. KQKD cối lõi của CTD kém tích cực bởi vì (1) địch bệnh đã ảnh h<br>mạnh đến công tác thi công công trình tại các tình thành phía Nam, (2<br>backlog chuyển sang từ 2020 là không cao (đạt 9,000 tỷ đông, -57% V)<br>(2) bải bởi phi nhận gôn cảim (4.4% trong 97/2021 ca với 5.9% cùng kỳ) |  |  |  |  |  |
|                             | NLG<br>BSR | 15/11/2021<br>04/11/2021 | KHẢ QUAN<br>MUA      | 59.53<br>28.40  | 59.53<br>23.80                 | 64.30<br>21.70                                 | -7.42%<br>30.88%   |                          | <u>Link</u><br>Link |                                                                                                    |  |  |  |  |  |
| Thủy<br>Bảo cáo phán tích   | MCM<br>ELC | 22/10/2021<br>19/10/2021 | KHẢ QUAN             | 74.52           | 66.57<br>30.00                 | 59.70<br>27.55                                 |                    |                          |                     | (3) biến lợi nhuận góp giam (4.4% trong 91/2021 số với 5.9% cùng ký năm<br>trước) do giả nguyên vật liệu tăng cao và áp lực cạnh tranh lớn, (4) chi phí<br>dự phòng phải thu ngắn hạn khổ đòi cao gáp 12.3 lần số với cùng kỳ năm                                                                                                    |  |  |  |  |  |
|                             | IDC<br>ITD | 15/10/2021<br>07/10/2021 | KHẢ QUAN<br>MUA      |                 | 57.79<br>22.30                 | 80.10<br>18.15                                 |                    |                          |                     | 2020                                                                                                    |  |  |  |  |  |
|                             | VHC<br>STK | 05/10/2021<br>01/10/2021 | MUA<br>KHẢ QUAN      |                 | 54.70<br>49.75                 | 64.30<br>58.70                                 |                    | 17.55%<br>17.99%         |                     | Dịch bệnh Covid-19 sẽ ảnh hưởng đến công tác thi công xây dựng.<br>Giá thành nguyên vật liệu tăng cao.                                                                                                    |  |  |  |  |  |
| Hỏa                         | TNG<br>GAS | 01/10/2021<br>29/09/2021 | KHẢ QUAN<br>MUA      |                 | 27.20<br>96.80                 | 33.90<br>95.40                                 |                    |                          |                     | Rủi cho chi phí trích lập dự phòng đến từ các khoản phải thu các dự án từ thời Ban lãnh đao cũ.                                                                                                    |  |  |  |  |  |
| Phân tích phái sinh         | PVT<br>TAR | 28/09/2021<br>28/09/2021 | KHẢ QUAN<br>THEO DÕI |                 | 22.44<br>25.00                 | 23.50<br>42.80                                 |                    | 4.72%<br>71.20%          |                     | Dự BÁO KẾT QUẢ KINH DOANH<br>BSC dự báo NTT và LNST năm 2022 của CTD lần lựch đạt 16 118 từ đồng                                                                                                    |  |  |  |  |  |
|                             | SGP<br>ACB | 23/09/2021<br>20/09/2021 | THEO DÕI<br>MUA      |                 | 35.50<br>32.10                 | 35.20<br>32.90                                 |                    | -0.85%<br>2.49%          |                     | (+61% VoY) và 716 tỷ đồng (+230% YoY), EPS fw=9,026 đồng và P/E<br>fw=8.5, P/B fw=0.67                                                                                                    |  |  |  |  |  |
|                             | CTG<br>TCB | 20/09/2021               | KHA QUAN<br>MUA      |                 | 31.09<br>50.70                 | 32.55<br>49.25                                 |                    | 4.70%                    |                     |                                                                                                    |  |  |  |  |  |
| Phản tích chứng quyến       | трв<br>ПТD | 20/09/2021               | MUA                  | 28.10           | 29.70<br>21.10                 | 38.80<br>18.15                                 | 54.82%             | -13.98%                  | Link                |                                                                                                    |  |  |  |  |  |

1

Customers use the on-screen filter to filter according to the Stock Code and fundamental analysis recommendations

Thủy Assistant is also equipped with advanced filtering.

3 Key information such as: Reporting date, Recommendation, Target price, analysis report link is provided in the summary table. Reports are sorted by reporting date.

Investors can click on each line at the summary table to read the Detailed Report in the right frame. The contents of the report include: Valuation, Investment Theme, Update of business results, Investment risk.

| 🛨 Dani                | h mục Chỉ số GDTT CP ngành Phái sinh Chứng quyế                                      | en ETF TPDN               | iBroker  |              |             |                                                                                                    |
|-----------------------|--------------------------------------------------------------------------------------|---------------------------|----------|--------------|-------------|----------------------------------------------------------------------------------------------------|
| <b>ØBSC</b>           |                                                                                      | тн                        | IUÝ - B  | ÁO CÁO       | PHÂN 1      | гíсн 🔲 🖻 f                                                                                                    |
| ÷                     | SÀN: All                                                                             | KHUYẾN NGHỊ<br>□ KHẢ QUAN |          |              |             | NỘI DUNG BÁO CÁO                                                                                                    |
| (Cin)<br>Kim          | HIXA<br>HSX<br>UPCOM                                                                 | MUA NĂM GIỮ HEO DÕI       |          |              |             | HAX_HAX_MUA_TP 37,000 VND_Upside 27%_HÅNG XANH_BSC<br>Company Report_06/01/2022<br>Analyst I Å Híðu Ngoc                                   |
| Phân tích định lượng  | NGÀNH: All                                                                           |                           |          |              |             | ĐINH GIÁ                                                                                                    |
|                       | ₽ Search                                                                             | a Giá đóng                | Dư địa   | % so với     | Link báo ∧  |                                                                                                    |
|                       | ∑ ☐ Bán lẻ                                                                           | o) cửa gần nhất           | tăng (%) | ngày báo cáo | cáo         | là 37,000 VND được xác định bởi phương pháp định giá P/E với P/E mục                                                                       |
|                       | ✓ ☐ Bất động sản ✓ ☐ Các diah yay ha tồng                                            | 29.90                     | 23.75%   | 0.00%        | Link        | tieu 2022 = 8.6x nnam phan ann (1) sự chuyển biến tích cực của nganh<br>và sự tăng trưởng mạnh mẽ về mặt lợi nhuận doanh nghiệp và (2) mức |
| Môc                   | <ul> <li>Các cịch vụ nà tăng</li> <li>Các sản phẩm và dịch vụ công nghiệp</li> </ul> | 33.75                     |          | 2.27%        |             | P/E hợp lý tăng lễn do bối cảnh lãi suất thấp.                                                                                             |
| Phân tích cơ bản      | ✓ ☐ Công nghệ                                                                        | 34.00                     |          | 3.34%        |             | LUẬN ĐIỂM ĐẦU TƯ                                                                                                    |
|                       | ✓ □ Dầu khí                                                                          | 28.35                     |          | 0.71%        |             | Lợi nhuận 2022 đạt đỉnh lịch sử (208 tỷ VND, +80% YoY) nhờ (1) Nhụ cầu                                                                     |
|                       | ✓ ☐ Du lịch và giải trí                                                              | 27.83                     |          | 2.03%        |             | bung nó sau dịch và kích thích bối nó trợ phi trước bạ và (2) Biến lợi<br>nhuận gia tăng do canh tranh suy giảm.                           |
|                       | Hang tieu dung ca nnan va gia dinn Hóa chất                                          | 42.00                     |          | 7.01%        |             | CÂP NHÂT KẾT QUẢ KINH DOANH                                                                                                    |
|                       | $\sim$ 🗌 Ngân hàng                                                                   | 46.70                     |          | 6.99%        |             | <br>- 9T2021_HAX αhi nhân DTT và I NST lần lượt đạt 3 395 tỷ VND (-9 5%                                                                    |
| Thủy                  | ∨ □ Ôtô và linh kiện ôtô                                                             | 35.15                     |          |              |             | YoY) và 28 tỷ VND (-55.2% YoY) do sản lượng tiêu thụ xe giảm vì giãn                                                                       |
| Báo cáo phân tích     | ✓ □ Tài nguyên cơ bản                                                                | 113.40                    | -13.67%  | 49.21%       | Link        | cách xã hội từ 16-110, đồng thời giảm tiên thường từ hãng do không đạt<br>chỉ tiêu                                                         |
|                       | ✓ ∐ Thực phẩm và đô uông ✓ □ viễn thông                                              | 24.85                     |          |              | Link        |                                                                                                    |
| .1 1.                 | <ul> <li>✓ □ Vien thông</li> <li>✓ □ Xây dựng và vật liêu xây dựng</li> </ul>        | 26.10                     | -1.19%   | 17.17%       | Link        | COV/ID-19 diễn biến tiêu cực làm nhụ cầu mua vệ ô tô sựt điảm                                                                              |
|                       | ∨ □ Y tế                                                                             | 94.60                     | 32.47%   |              | Link        | Trái phiếu cá khả păng chuyển đổi thành cổ phần vào năm 2022 làm                                                                           |
|                       |                                                                                      | 137.50                    | 12.29%   | -3.85%       | Link        | pha loãng EPS.                                                                                                    |
| Hỏa                   | CHUYÊN VIÊN PHÂN TÍCH                                                                | 72.50                     |          | 35.77%       | <u>Link</u> | Dự bảo kết quả kinh doanh                                                                                                    |
| Phân tích phái sinh   |                                                                                      | 64.50                     | -7.71%   | 8.35%        | Link        | BSC dư báo KQKD của HAX trong GĐ 2021-2022 như sau:                                                                                        |
|                       | Lê Hữu Ngọc                                                                          | 24.50                     |          |              | Link        | - Năm 2021: DTT và LNST&CĐTS lần lượt đạt 5.801 tỷ VND (+4.2% YoY)                                                                         |
| - <b>5</b> Î. Z.      | 🗌 Mã Tuấn Minh Hiển                                                                  | 55.00                     | 35.50%   | -17.38%      |             | và 116 tỷ VND (-7 % YoY), EPS FW2021 = 2,332 VND/CP, tương ứng với                                                                         |
|                       | 🗌 Nguyễn Cẩm Tú                                                                      | 26.00                     |          |              |             | mức P/E FW2021 = 12.5x.                                                                                                    |
| 0                     | Nguyễn Thị Kiều Hạnh     Phạm Nguyên Long     Dhạm Quang Minh                        | 71.20                     |          | 23.20%       |             | - Năm 2022: DTT và LNST&CĐTS lần lượt 6,317 tỷ VND (+8.9% YoY) và                                                                          |
| Thổ                   |                                                                                      | 17.40                     |          |              |             | mức P/E FW2022 = $6.9x$ .                                                                                                    |
| Phân tích chứng quyển |                                                                                      | 67.00                     |          | 26.26%       | Ľ           | Các aiả đinh chính cho KOKD HAX aồm (1)Sản lươna xe trona 2021- 🚬 🚬                                                                        |

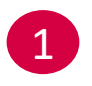

In the advanced filter of Thủy Assistant, investors can search according to the Exchange, the ICB Industry (similar to Kim Assistant), and the name of the BSC Analyst.

## HÖA – DERIVATIVES ANALYSIS ASSISTANT

| <b>ØBSC</b>                  |                       |          |                            |             |            | HĊ                  | DA - PHÂN TÍC          | H PHÁI SI        | NH                  |                        |            |                                                 |                                                                            |
|------------------------------|-----------------------|----------|----------------------------|-------------|------------|---------------------|------------------------|------------------|---------------------|------------------------|------------|-------------------------------------------------|----------------------------------------------------------------------------|
|                              | 🛑 Mở vị               | thế Lon  | ig 🥚                       | Khôn        | g mở vị tl | hế mới & l          | Nắm giữ 🛛 🗧            | Đóng Long v      | và mở vị tł         | hế Short               | <b>(</b> ) | TỔNG ĐIỂ                                        | M LONG/SHORT                                                               |
| (1990) 2<br>Kim              | 30<br>Số ngày cò      | on lại   | <b>0.4</b> 8<br>Tương quar | 8<br>1 VN30 | Ưu thế l   | <b>A</b><br>mua bán | <b>T</b> ác động VN30  | Áp lực mu        | ua bán              | <b>V</b><br>Chênh lệch | VN30       | 4.00                                            | 5.00 6.00                                                                  |
| Phân tích định lượng         | <b>V</b><br>Độ hưng p | hấn      | <b>V</b>                   | g mở        | Phân vị    | <b>d</b> ỉnh đáy    | Giá trị hợp lý         | V<br>Xu hướ      | Íng                 | 🔺<br>Tác động n        | ội tại     | 0.00                                            | 10.00                                                                      |
| Mộc                          | Mã HĐTL               | Vị ti    | hế Thi                     | ời gian     | mở lệnh    | Giá mở<br>lệnh      | Thời gian đóng<br>lệnh | Giá đóng<br>lệnh | Lợi nhuậı<br>(điểm) | n Lợi nhu<br>gộp       | iận ^      | Đóng vị thế Short tại r<br>bị đóng sớm nếu chạn | <b>4.UU</b><br>gưỡng 5. Lưu ý: Vị thế có thể<br>n ngưỡng stoploss và không |
| Phan tich cơ ban             | VN30F1M               | Long     | 20/                        | 12/2021     | 13:45:00   | 1,504.70            | 21/12/2021 10:45:00    | 1,513.80         | 8.1                 | 10 24                  | 4.10       | có vị thế mở mới.                               |                                                                            |
|                              | VN30F1M               | Long (Đớ | óng) 17/                   | 12/2021     | 13:30:00   | 1,518.70            | 20/12/2021 13:15:00    | 1,505.00         |                     | 23                     | 6.00       | THỐNG KÊ LỊCH SỦ                                | GIAO DỊCH                                                                  |
| · · · ·                      | VN30F1M               | Long (Đớ | óng) 16/                   | 12/2021     | 14:00:00   | 1,509.70            | 16/12/2021 14:15:00    | 1,509.80         |                     | 0 25                   | 0.70       | 13.76                                           | -6.78                                                                      |
|                              | VN30F1M               |          | óng) 16/                   | 12/2021     | 9:45:00    | 1,524.30            | 16/12/2021 14:00:00    | 1,509.70         | 13.6                | 50 25                  | 1.60       | Lãi TB                                          | Lỗ TB                                                                      |
| Thủy                         | VN30F1M               | Long (Đớ | óng) 16/                   | 12/2021     | 9:15:00    | 1,525.40            | 16/12/2021 9:45:00     | 1,524.30         |                     | 10 23                  | 8.00       | 3.81                                            | 244.10                                                                     |
| Báo cáo phân tích            | VN30F1M               |          | óng) 15/                   | 12/2021     | 13:30:00   | 1,520.60            | 15/12/2021 14:30:00    | 1,523.60         |                     | 24                     | 0.10       | Hiệu suất TB                                    | Lợi nhuận (điểm)                                                           |
|                              | VN30F1M               | Long (Đớ | óng) 15/                   | 12/2021     | 11:00:00   | 1,521.40            | 15/12/2021 13:30:00    | 1,520.60         |                     | 30 24                  | 4.10       | 51.56%                                          | 64                                                                         |
| 22.29                        | VN30F1M               |          | óng) 15/                   | 12/2021     | 9:45:00    | 1,518.00            | 15/12/2021 11:00:00    | 1,521.40         |                     | 24                     | 5.90       | Tí lệ thăng                                     | Số lệnh GD                                                                 |
|                              | VN30F1M               | Long (Đớ | óng) 14/                   | 12/2021     | 14:00:00   | 1,516.80            | 15/12/2021 9:45:00     | 1,518.00         | 0.2                 | 20 25                  | 0.30       | VITHÉ                                           | MÃ HƠP ĐỒNG                                                                |
| Hóa                          | VN30F1M               |          | óng) 14/                   | 12/2021     | 11:00:00   | 1,525.50            | 14/12/2021 14:00:00    | 1,516.80         | 7.7                 | 25                     | 0.10       | vi mr                                           |                                                                            |
| Phân tích phái sinh          | VN30F1M               | Long (Đớ | óng) 13/                   | 12/2021     | 13:30:00   | 1,521.80            | 14/12/2021 11:00:00    | 1,525.50         | 2.7                 | 70 24                  | 2.40       |                                                 | VN30F1M                                                                    |
|                              | VN30F1M               | Long (Đớ | óng) 10/                   | 12/2021     | 10:45:00   | 1,529.30            | 10/12/2021 13:30:00    | 1,519.10         |                     | 20 23                  | 9.70       |                                                 |                                                                            |
|                              | VN30F1M               |          | óng) 10/ <sup>-</sup>      | 12/2021     | 10:00:00   | 1,530.10            | 10/12/2021 10:30:00    | 1,529.00         | 0.1                 | 10 25                  | 0.90       | NGÀY MỞ VỊ THẾ                                  |                                                                            |
|                              | VN30F1M               | Long (Đớ | óng) 07/                   | 12/2021     | 11:15:00   | 1,499.60            | 10/12/2021 10:00:00    | 1,530.10         | 29.5                | 50 25                  | 0.80       | 8/5/2021 12/20/                                 | 2021                                                                       |
|                              | VN30F1M               | Long (Đớ | óng) 06/                   | 12/2021     | 10:00:00   | 1,506.90            | 06/12/2021 14:15:00    | 1,490.40         |                     | 50 22                  | 1.30       |                                                 |                                                                            |
| Thổ<br>Phân tích chứng quyền | Total                 |          |                            |             |            |                     |                        |                  | 244.1               | 0 244                  | 4.10       |                                                 |                                                                            |

2 Customers use the on-screen filter to perform searching according to the following criteria: Contract Code, Position, Position Opening Date.

- 2 A summary of the 10 factors affecting the derivatives contract price is represented by an up or down triangle corresponding to the long or short recommendation with the corresponding criteria.
- 3 On the Signal Clock, the clock hand represents a composite score from 10 criteria. The recommendation corresponds to the Long/Short points when the hand reaches the **Green** (Open Long position), **Yellow** (Hold), and **Red** (Close Long & Open short position).

## HÖA – DERIVATIVES ANALYSIS ASSISTANT

| <b>ØBSC</b>                  |                   |         |                         |            | HĊ             | ĎA - PHÂN TÍCH         | I PHÁI SI        | ΝΗ                  |                        |                                                 | ۰ 🚍                                                                        | F       |
|------------------------------|-------------------|---------|-------------------------|------------|----------------|------------------------|------------------|---------------------|------------------------|-------------------------------------------------|----------------------------------------------------------------------------|---------|
|                              | 🛑 Mở vị           | thế Lor | ng 🦲 Khôr               | ng mở vị t | hế mới &       | Nắm giữ 🛛 🛑 Đ          | óng Long v       | à mở vị thế         | Short ()               | TỔNG ĐIẾ                                        | ÊM LONG/SHORT                                                              |         |
| Kim                          | 30<br>Số ngày cò  | on lại  | 0.48<br>Tương quan VN30 | Ưu thế     | 🔺<br>mua bán   | Tác động VN30          | Áp lực mu        | a bán Cł            | nênh lệch VN30         | 4.00                                            | 5.00 6.00                                                                  |         |
| Phân tích định lượng         | <b>₽</b> ô bưng n | hấn     | Vhối lượng mở           | Phân vi    | <b>V</b>       | Ciố trị hơn lý         | Vu bướ           | ng Ti               | Ác động nội tại        | 0.00                                            | 8.00                                                                       |         |
| Mộc                          | Mã HĐTL           | Vį t    | hế Thời gian            | mở lệnh    | Giá mở<br>lệnh | Thời gian đóng<br>lệnh | Giá đóng<br>lệnh | Lợi nhuận<br>(điểm) | Lợi nhuận مارية<br>gộp | Đóng vị thế Short tại l<br>bị đóng sớm nếu char | <b>4.00</b><br>ngưỡng 5. Lưu ý: Vị thế có tỉ<br>n ngưỡng stoploss và không | hể<br>1 |
| Phân tích cơ bản             | VN30F1M           | Long    | 20/12/2021              | 13:45:00   | 1,504.70       | 21/12/2021 10:45:00    | 1,513.80         | 8.10                | 244.10                 | có vị thế mở mới.                               |                                                                            |         |
| Δ                            | VN30F1M           | Long (Đ | óng) 17/12/2021         | 13:30:00   | 1,518.70       | 20/12/2021 13:15:00    | 1,505.00         |                     | 236.00                 | THỐNG KÊ LICH SU                                | ử GIAO DICH                                                                |         |
|                              | VN30F1M           | Long (Đ | óng) 16/12/2021         | 14:00:00   | 1,509.70       | 16/12/2021 14:15:00    | 1,509.80         |                     | 250.70                 | 13.76                                           | -6.78 5                                                                    |         |
| ( 💶 )                        | VN30F1M           |         | óng) 16/12/2021         | 9:45:00    | 1,524.30       | 16/12/2021 14:00:00    | 1,509.70         | 13.60               | 251.60                 | Lãi TB                                          | Lỗ TB                                                                      |         |
| Thủy                         | VN30F1M           | Long (Đ | óng) 16/12/2021         | 9:15:00    | 1,525.40       | 16/12/2021 9:45:00     | 1,524.30         |                     | 238.00                 | 3.81                                            | 244.10                                                                     |         |
| Báo cáo phân tích            | VN30F1M           |         | óng) 15/12/2021         | 13:30:00   | 1,520.60       | 15/12/2021 14:30:00    | 1,523.60         |                     | 240.10                 | Hiệu suất TB                                    | Lợi nhuận (điểm)                                                           |         |
|                              | VN30F1M           | Long (Đ | óng) 15/12/2021         | 11:00:00   | 1,521.40       | 15/12/2021 13:30:00    | 1,520.60         |                     | 244.10                 | 51.56%                                          | 64                                                                         |         |
| 22 29                        | VN30F1M           |         | óng) 15/12/2021         | 9:45:00    | 1,518.00       | 15/12/2021 11:00:00    | 1,521.40         |                     | 245.90                 | Tỉ lệ thắng                                     | Số lệnh GD                                                                 |         |
|                              | VN30F1M           | Long (Đ | óng) 14/12/2021         | 14:00:00   | 1,516.80       | 15/12/2021 9:45:00     | 1,518.00         | 0.20                | 250.30                 | VITHÉ                                           |                                                                            |         |
| Háa                          | VN30F1M           |         | óng) 14/12/2021         | 11:00:00   | 1,525.50       | 14/12/2021 14:00:00    | 1,516.80         | 7.70                | 250.10                 | VITHE                                           |                                                                            |         |
| Phán tích phái sinh          | VN30F1M           | Long (Đ | óng) 13/12/2021         | 13:30:00   | 1,521.80       | 14/12/2021 11:00:00    | 1,525.50         | 2.70                | 242.40                 |                                                 | VN30F1M                                                                    | 1       |
|                              | VN30F1M           | Long (Đ | óng) 10/12/2021         | 10:45:00   | 1,529.30       | 10/12/2021 13:30:00    | 1,519.10         |                     | 239.70                 |                                                 |                                                                            |         |
|                              | VN30F1M           |         | óng) 10/12/2021         | 10:00:00   | 1,530.10       | 10/12/2021 10:30:00    | 1,529.00         | 0.10                | 250.90                 | NGÀY MỞ VỊ THẾ                                  |                                                                            |         |
|                              | VN30F1M           | Long (Đ | óng) 07/12/2021         | 11:15:00   | 1,499.60       | 10/12/2021 10:00:00    | 1,530.10         | 29.50               | 250.80                 | 8/5/2021 12/20                                  | /2021                                                                      |         |
|                              | VN30F1M           | Long (Đ | óng) 06/12/2021         | 10:00:00   | 1,506.90       | 06/12/2021 14:15:00    | 1,490.40         |                     | 221.30                 |                                                 |                                                                            |         |
| Thổ<br>Phân tích chứng quyền | Total             |         |                         |            |                |                        |                  | 244.10              | 244.10                 |                                                 |                                                                            |         |

4

Customers can look up the previous trades of the system in the trade summary table in the last 4 months with the following information: Contract Code, Opening time, Opening price, Closing time, Closing price, Profit of the trade. The trades are arranged in chronological order.

5

Trading history performance following the signals of Hoa iBroker with the selected futures contract code, during the selection period.

## THÔ – COVERED WARRANT ANALYSIS ASSISTANT

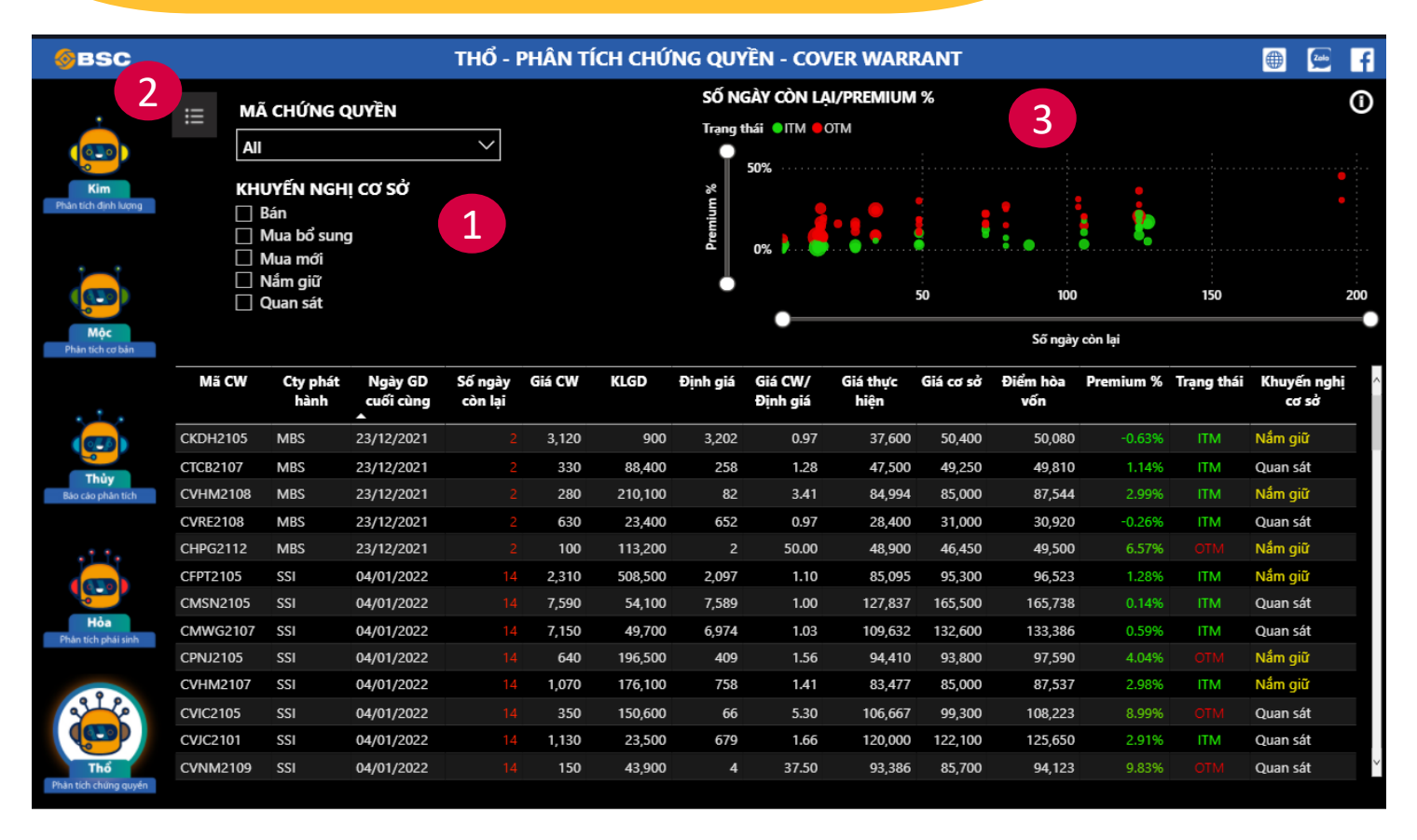

Customers use the on-screen filter to search according to the following criteria: covered warrant ticker, recommendations of the underlying stock

### Thổ assistant is also equipped with advanced filtering.

1

3

The chart section shows all the covered warrants selected according to the relationship between the remaining days to maturity, and %Premium (Breakeven Point vs. Underlying Stock Price). The size of the round dot corresponds to the volume of the covered warrant.

## THÔ – COVERED WARRANT ANALYSIS ASSISTANT

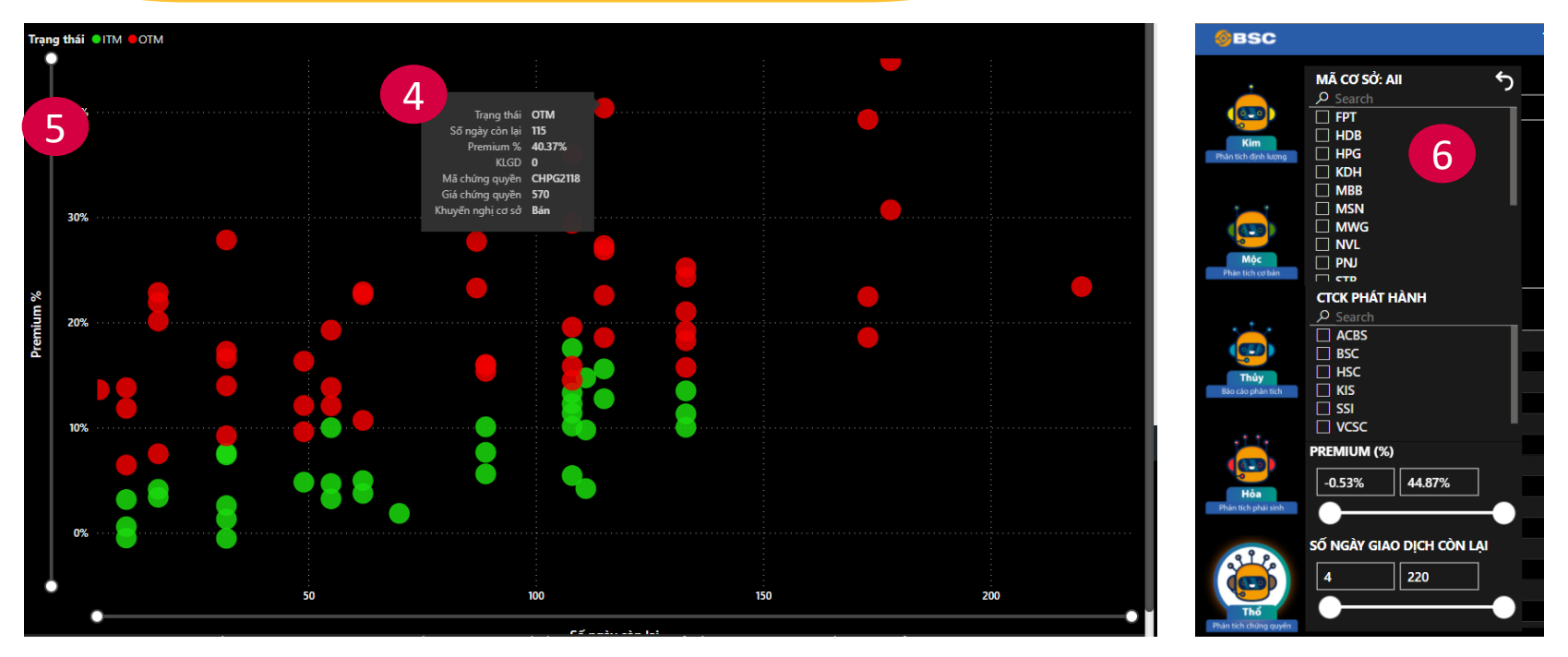

- In the chart section, customers can zoom out to see the full-screen chart. When selecting each round dot, customers can refer to the summary information of the corresponding covered warrant such as: Covered Warrant Ticker, Status, days to maturity, Premium (5), Volume, Covered Warrant Price, Recommendation of the underlying asset.
- 5 Customers can slide 2 axes of the chart to perform filtering according to Premium (Y axis) and Days to maturity (X axis)

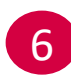

Or use the advanced search to perform filtering according to the criteria: Underlying Stock Ticker, Issuer, Premium (%), days to maturity

## THÔ – COVERED WARRANT ANALYSIS ASSISTANT

7

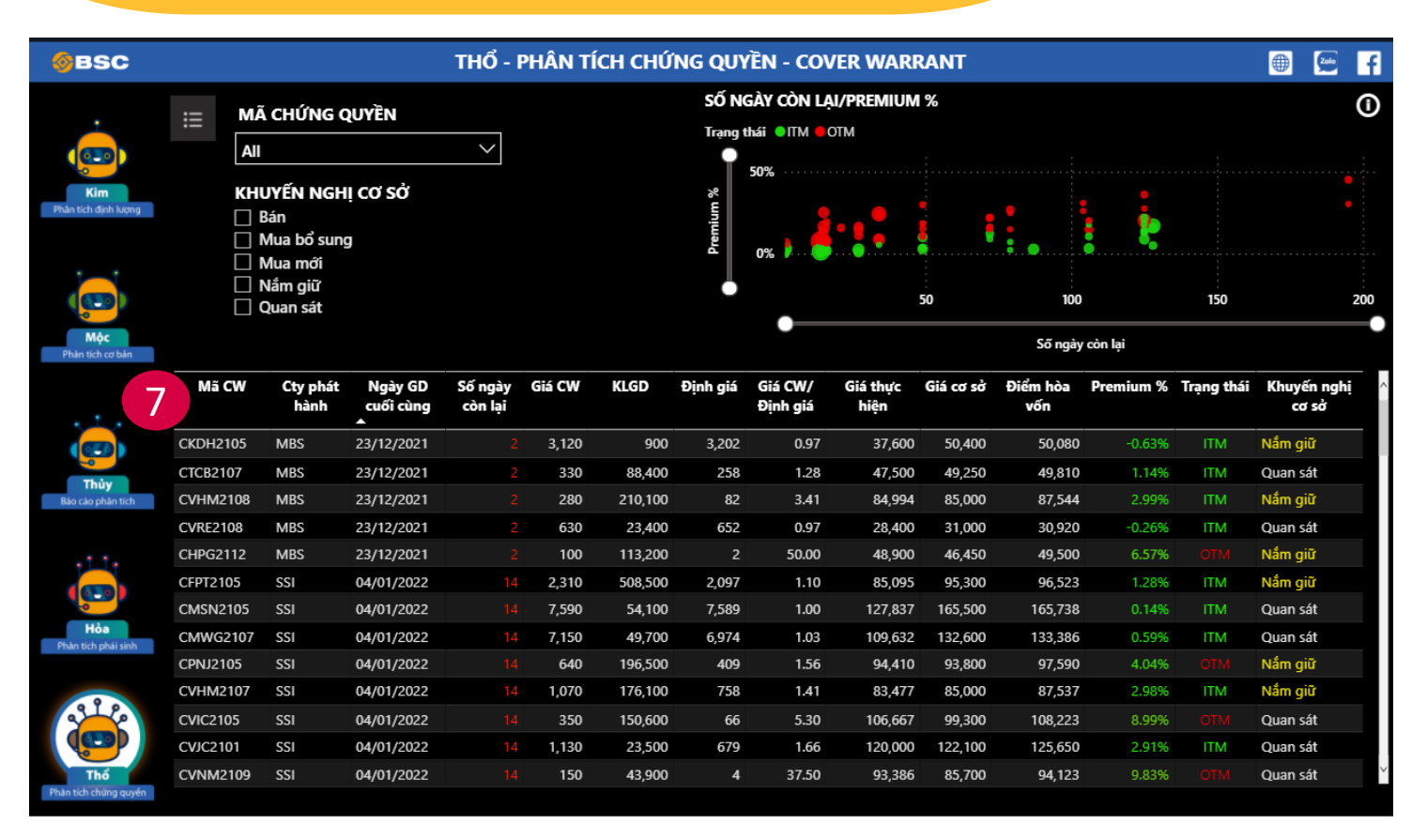

In the summary table, customers can view information about the covered warrant, including:

- General information of the CW, valuation according to the Black-Scholes model, breakeven point, premium %, status.
  - Recommendation of the underlying stock: like Kim's recommendation for the corresponding underlying stock

## **SKYPE CHATBOT – REPORTING ANALYSIS**

۲

#### BSC, 10:01 AM

#### TIN NHẮN TỰ ĐỘNG TỪ BSC PTNC CHATBOT

#### MWG-MUA-182,200-Tiếp đà tăng trưởng

#### ÐINH GIÁ

So với báo cáo khuyến nghị MUA gần nhất ngày 23/11/2021 và khuyến nghị trong báo cáo chiến lược 2022, BSC tiếp tục duy trì khuyến nghị MUA và đưa ra giá mục tiêu dự phóng năm 2022 là 182,200VND (upside +35.7% so với mức giá ngày 07/03/2022) dựa trên hai phương pháp P/E (50%) và DCF (50%).

#### LUẬN ĐIỂM ĐẦU TƯ

 Mở rộng biên lợi nhuận gộp sẽ là yếu tố hỗ trợ chính cho tăng trưởng lợi nhuận của MWG năm 2022.
 Tối ưu hóa Bách Hóa Xanh tiếp tục tiến dần về mức hòa vốn và dự kiến đạt điểm hòa vốn trong nửa cuối năm 2022.

- MWG được chấp nhận định giá giao dịch ở mức PE cao hơn khi BHX đạt mức hòa vốn.

- Tìm kiếm cơ hội mở rộng tăng trưởng doanh thu từ các chuỗi mới như Topzone, chuỗi AVAKids – AVASport – AVAFashion - AVAJi – AVACycle.

#### DỰ BÁO KQKD

- 2022: BSC ước tính DT và LNST ước đạt lần lượt 140,579 tỷ đồng (+14.3% YoY) và 6,501 tỷ đồng (+33% YoY). EPS FW 2022 = 9,118 đồng, PE FW 2022 = 14.9 lần

- 2023: DTT và LNST của MWG ước đạt lần lượt 161,690 tỷ đồng (+15% YoY) và 8,319 tỷ đồng (+28% YoY). EPS FW 2023 = 11,666 đồng, PE FW 2023 = 11.6 lần.

#### CẬP NHẬT KQKD

MWG vẫn ghi nhận tăng trưởng dương và vượt kế hoạch lợi nhuận đề ra trong bối cảnh dịch bệnh diễn biến phức tạp. Doanh thu và lợi nhuận MWG lần lượt đạt 124,142 tỷ đồng (+13.3% YoY) và 4,898 tỷ đồng (+25% YoY).

#### RŮI RO

- Rủi ro về khả năng hồi phục sức mua sau dịch Covid-19

 Tốc độ tăng trưởng doanh thu chậm đối với các cửa hàng khu vực tỉnh và khả năng tối ưu hóa chi phí chưa đạt kỳ vọng

Xem chi tiết tại: https://www.bsc.com.vn/Report/ReportFile/3304545

- Everyday at 10:00, 14:00, 16:30, Chatbot will send the latest analysis reports that analysts have updated to the system (if any).
- The content of the report is similar to the content displayed in Thủy iBroker.
- Currently, the Research Department has deployed chatbot to send messages to the BSC Research & Broker Team.

### **SKYPE CHATBOT – TRADING SIGNALS**

# ٢

### [BSC PTNC iBroker Ngày 10/03/2022]

BSC, 8:30 AM

#### Top Tín Hiệu Mua Hôm Nay

1: EVF - Giá mua tham khảo: 17.85 2: DRI - Giá mua tham khảo: 21.5 3: NBC - Giá mua tham khảo: 25.0

#### Top Tín Hiệu Bán Hôm Nay

1: PTC - Giá bán tham khảo: 71.1 - Ngày mua: 10/02/2022 - Giá mua: 54.3 - Lợi nhuận: 30.94% 2: PAS - Giá bán tham khảo: 24.0 - Ngày mua: 26/01/2022 - Giá mua: 19.6 - Lợi nhuận: 22.45% 3: FRT - Giá bán tham khảo: 119.9 - Ngày mua: 11/02/2022 - Giá mua: 99.0 - Lợi nhuận: 21.11% 4: DAH - Giá bán tham khảo: 13.55 - Ngày mua: 14/02/2022 - Giá mua: 11.25 - Lợi nhuận: 20.44% 5: DRC - Giá bán tham khảo: 34.2 - Ngày mua: 09/02/2022 - Giá mua: 30.4 - Lợi nhuận: 12.5% 6: CMX - Giá bán tham khảo: 18.75 - Ngày mua: 09/02/2022 - Giá mua: 16.9 - Lợi nhuận: 10.95% 7: VTO - Giá bán tham khảo: 15.0 - Ngày mua: 04/03/2022 - Giá mua: 16.9 - Lợi nhuận: 3.45% 8: TTA - Giá bán tham khảo: 15.35 - Ngày mua: 11/02/2022 - Giá mua: 15.0 - Lợi nhuận: 2.33% 9: SCR - Giá bán tham khảo: 21.3 - Ngày mua: 16/02/2022 - Giá mua: 20.95 - Lợi nhuận: 1.67% 10: CKG - Giá bán tham khảo: 28.35 - Ngày mua: 09/02/2022 - Giá mua: 53.9 - Lợi nhuận: 1.43% 11: NLG - Giá bán tham khảo: 53.7 - Ngày mua: 09/02/2022 - Giá mua: 53.9 - Lợi nhuận: -0.37% 12: HCD - Giá bán tham khảo: 51.2 - Ngày mua: 03/03/2022 - Giá mua: 54.9 - Lợi nhuận: -6.74%

NĐT vui lòng truy cập công cụ <u>BSC iBroker</u> để tham khảo các tín hiệu kỹ thuật trong ngày. Cập nhật lúc 08:30 ngày 10/03/2022.

- At 8:30 a.m. on trading days, Chatbot will automatically send buy and sell signals formed after the previous trading day.
- Buy and Sell signals are from the iBroker Kim system.
- Chatbot will only send up to 5 new BUY signals with the reference price being the closing price of the last trading session. Under unfavorable market conditions, chatbot may send fewer than 5 signals.
- Chatbot does not limit the number of SELL signals sent, but it only generates the sell signals for the tickers that already had BUY signals before.

# iBroker Mobile and iBroker Kim Trading Performance (Expected)

| THONG KE HIĘU SUAT IBROKER                                   |                      |                                   |                                      |                          |                                          |                                                 |                                |                                                 |                                  |                                          |                                         |
|--------------------------------------------------------------|----------------------|-----------------------------------|--------------------------------------|--------------------------|------------------------------------------|-------------------------------------------------|--------------------------------|-------------------------------------------------|----------------------------------|------------------------------------------|-----------------------------------------|
| <b>⊗</b> B\$                                                 | SC                   | ● Số lệnh Win ● Số là<br>(47.64%) | inh Lose                             | ●Lãi tru                 | ng bình ●<br>- <b>7.14%</b><br>0%        | Lỗ trung bình<br>15.28%                         |                                | uệnh lợi nhuận<br>Trung bình lợi nhuận          | 8%<br>6%<br>4%<br>10             | Trung binh sö                            | 20<br>ngày nắm giữ                      |
| Tổng số lệnh nắm giữ                                         | Tỷ lệ chiến thắng    | Hiệu sư                           | ất bình quân                         | Ма СК                    | Trạng<br>thái lệnh                       | Ngày mở<br>trạng thái                           | Giá mua                        | Ngày đóng<br>trạng thái                         | Giá bán                          | % Lợi nhuận                              | Thanh khoản BQ<br>20 phiên (tỷ<br>đồng) |
| 2504                                                         | 52.36%               | DC4<br>TSC                        | 51.47%<br>45.39%                     | KHB<br>CEO<br>IDI        | Đã đóng<br>Đã đóng<br>Đã đóng            | 8/20/2021<br>10/27/2021<br>10/25/2021           | 2.30<br>11.60<br>7.84          | 9/20/2021<br>12/15/2021<br>11/26/2021           | 10.90<br>45.30<br>24.25          | 372.48%<br>289.29%<br>208.29%            | 0.93<br>51.72<br>20.18                  |
| Select all 2021                                              | 2022                 | APG<br>KHB<br>CEO                 | 43.85%<br>42.94%<br>39.88%<br>37.81% | APG<br>TGG<br>GKM<br>HAP | Đã đóng<br>Đã đóng<br>Đã đóng<br>Đã đóng | 8/6/2021<br>8/12/2021<br>7/30/2021<br>2/23/2021 | 7.15<br>15.10<br>10.63<br>6.55 | 9/14/2021<br>9/7/2021<br>9/21/2021<br>3/29/2021 | 18.61<br>37.75<br>25.91<br>15.92 | 159.29%<br>149.12%<br>142.98%<br>142.21% | 8.84<br>4.99<br>2.76<br>3.97            |
| Mã CK<br>All                                                 | ~                    | TGG<br>DLG<br>VHG                 | 37.15%<br>32.84%<br>32.52%           | DAG<br>TSC<br>SJF        | Đã đóng<br>Đã đóng<br>Đã đóng            | 10/25/2021<br>3/3/2021<br>10/29/2021            | 6.50<br>3.74<br>9.20           | 11/22/2021<br>4/12/2021<br>11/30/2021           | 15.35<br>8.64<br>20.90           | 185.31%<br>180.19%<br>126.36%            | 3.43<br>3.08<br>26.61                   |
| Thanh khoản BQ 20 phiên (tỷ                                  | đồng) V              | IDI<br>ACM<br>DDV                 | 31.61%<br>31.56%<br>27.58%           | VGS<br>TGG<br>AMD<br>ACM | Đã đóng<br>Đã đóng<br>Đã đóng<br>Đã đóng | 8/4/2021<br>6/18/2021<br>2/25/2021<br>3/8/2021  | 15.70<br>5.65<br>3.12<br>1.80  | 9/7/2021<br>7/13/2021<br>4/27/2021<br>4/20/2021 | 34.90<br>12.30<br>6.77<br>3.90   | 121.49%<br>16.90%<br>16.19%<br>15.88%    | 3.03<br>3.25<br>13.92<br>3.04           |
| 0.77 1,498.86                                                | O                    | NED<br>CTS<br>NHA                 | 26.75%<br>25.98%<br>25.28%           | TVD<br>PVL<br>DIG        | Đã đóng<br>Đã đóng<br>Đã đóng            | 8/5/2021<br>10/19/2021<br>10/6/2021             | 9.10<br>8.40<br>33.25          | 9/21/2021<br>11/19/2021<br>11/19/2021           | 19.60<br>18.00<br>70.00          | 14.60%<br>13.50%                         | 1.60<br>11.06<br>231.11                 |
| ã áp dụng mức phí 0.25% (0.<br>ho tất cả tính toán hiệu suất | 15% phí + 0.1% thuể) | THT<br>-100%                      | 24.45%<br>0% 100%                    | VNA<br>CST<br>ROS        | Đã đóng<br>Đã đóng<br>Đã đóng            | 6/11/2021<br>8/4/2021<br>3/10/2021              | 7.90<br>11.10<br>3.55          | 6/28/2021<br>9/21/2021<br>4/19/2021             | 16.60<br>23.30<br>7.35           | 09.35%<br>09.14%                         | 1.16<br>1.31<br>68.01                   |

- iBroker trading performance allows viewers to refer to the effectiveness of the system's recommendations, sorting by stock ticker or by time horizon.
- It is expected to launch an official version integrated into the iBroker system by the end of March.

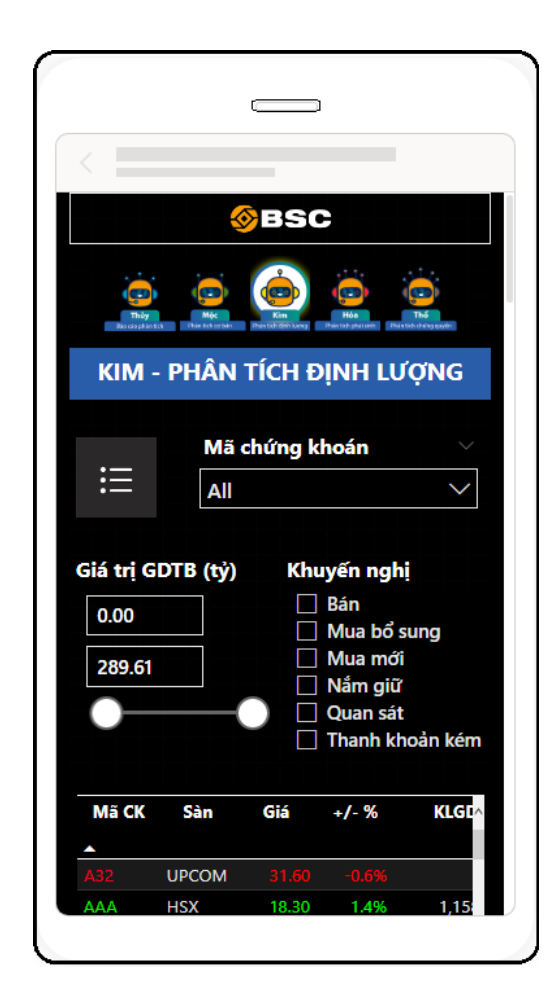

The iBroker mobile version is under construction and is expected to launch at the end of March.

| RECOMMENDATION   | EXPLAINATION                                                                                                    |
|------------------|----------------------------------------------------------------------------------------------------|
| Buy (New)        | There are new buying signals for the stock in the current trading session. Customers can open new buy positions at the recommended price.                                                                                           |
| Buy (Additional) | The stock had a buy signal in the past (the first buying day is at the "Position Opening Date" column) and now is having a new buy signal. Investors can buy additionally to the current position or start a new buy.               |
| Hold             | The stock had a buy signal in the past and the current technical condition has not<br>changed. Investors with opening position can still continue to hold. Do not<br>recommend new buy for investors have not got the position yet. |
| Observe          | There were no buy (new) signals for the stock in the past. Investors will temporarily stay and observe the stock movement.                                                                                                    |
| Poor liquidity   | The stock has poor liquidity, and is not favorable for trading. At the moment, the system does not make recommendations to the stock.                                                                                               |
| Sell             | The stock is having a sell signal. Investors holding position should consider selling.<br>Investors without position will temporarily stay and observe the stock movement.                                                          |

# APPENDIX 2 – LIST OF FINANCIAL INDICATORS FOR IBROKER

| CRITERIA GROUP   | CRITERIA                                             | INDUSTRY<br>APPLICABLE |
|------------------|------------------------------------------------------|------------------------|
| Lovorago Patio   | Debt / Equity                                        | Non-financial          |
| Leverage Ratio   | Long-term Debt / Equity                              | Non-financial          |
|                  | Earning before tax last 12 months (Bil)              | All                    |
| Operating Result | Earning after tax last 12 months (Bil)               | All                    |
|                  | Revenue last 12 months (Bil)                         | All                    |
|                  | Net interest income last 12 months (Bil)             | Banks                  |
|                  | Earning before tax Growth Rate last 12 months        | All                    |
|                  | Earning after tax Growth Rate last 12 months         | All                    |
|                  | Revenue Growth Rate last 3 years (CAGR)              | All                    |
| Growth Rate      | Revenue Growth Rate last 12 months                   | All                    |
|                  | Net interest income Growth Rate last 12 months       | Banks                  |
|                  | Net interest income average Growth Rate last 3 years | Banks                  |

## APPENDIX 2 – LIST OF FINANCIAL INDICATORS FOR IBROKER MỘC

| CRITERIA GROUP   | CRITERIA                                     | INDUSTRY APPLICABLE |
|------------------|----------------------------------------------|---------------------|
|                  | ROE                                          | All                 |
|                  | ROA                                          | All                 |
| Profitability    | NIM                                          | Bank                |
|                  | Net profit margin                            | All except Banks    |
|                  | Gross profit margin                          | All except Banks    |
|                  | P/E                                          | All                 |
| Valuation        | P/B                                          | All                 |
|                  | EPS last 4 quarters                          | All                 |
| Asset Quality    | Credit risk provision/Total outstanding debt | Bank                |
| Liquidity        | Loan to Deposit Ratio (LDR)                  | Bank                |
| Financial Health | Outstanding loans/equity                     | Securities Company  |

# APPENDIX 3 – EXPLATION OF IBROKER HOA ELEMENT

| ELEMENTS                            | EXPLANATION                                                                                                    |
|-------------------------------------|----------------------------------------------------------------------------------------------------|
| Advantages of buying<br>and selling | Up: The price of the futures contract is closer to support than resistance<br>Down: The price of the futures contract is closer to resistance than support                                                                   |
| VN30 Impact                         | Up: The correlation between VN30 and the futures contract is supporting the upside<br>Down: Contrary to the Upside                                                                                                    |
| VN30 Gap                            | Up: The price of the contract is lower than the price of VN30 (discount status), in favor of the upside.<br>Down: The price of the contract is higher than the price of VN30 (premium status), in favor of the downside.     |
| Sentiment                           | Up: The sentiment is supporting the upside<br>Down: The sentiment is supporting the downside                                                                                                    |
| Fair value                          | Up: The price of the futures contract is lower than the valuation based on iBroker model, supporting upside Down: The price of the futures contract is higher than the valuation based on iBroker model, supporting downside |

# **APPENDIX 3 – EXPLATION OF IBROKER HOA ELEMENT**

| ELEMENT            | EXPLANATION                                                                                                    |
|--------------------|----------------------------------------------------------------------------------------------------|
| Buy/Sell Power     | <ul> <li>Up: The futures contract price is at the top/bottom =&gt; possibility to reverse, supporting upside</li> <li>Down: The futures contract price is at sideway =&gt; supporting downside</li> </ul>               |
| Top/Bottom Grade   | <b>Up</b> :When the futures contract price reach the lowest in the last 5 trading hours and reverse when the futures contract price reach the highest in the last 5 trading hours<br><b>Down</b> : As opposed to Upside |
| Trend              | <b>Up</b> : The correlation between VN30 and the futures contract is increasing, supporting upside <b>Down</b> : As opposed to Upside                                                                                   |
| Internal Impact    | Up: The change in the slope of the futures contract price, in combination with an increase in volume, will support the upside <b>Down</b> : As opposed to Upside                                                        |
| Open Interest (OI) | Up: the OI number is increasing<br>Down: the OI number is decreasing                                                                                                    |